# **BANNER FINANCE**

### **TRAINING GUIDE**

### FOR

### **FIRST TIME USERS:**

## LOGGING ON AND

# **GENERAL BUDGET INQUIRY**

Revised: June 1, 2009

### TABLE OF CONTENTS

| Introduction                          | 3    |
|---------------------------------------|------|
| Conversion                            | 3    |
| Accessing Self Service Banner Finance | - 11 |
| Budget Quick Query12                  | - 28 |

#### **INTRODUCTION**

Welcome to Banner Finance. The Finance modules found within Banner contain detailed information about expenditures and charges that post against an individual budget. Banner uses an accounting string called "FOAPAL" for assigning costs to its proper organizational unit. This acronym stands for:

- F Fund – required for financial transactions - six characters – alpha numeric
- 0 Organization – required for financial transactions - four characters – alpha numeric
- А Account – required for financial transactions - five characters – alpha numeric
- Ρ Program – required for financial transactions - three characters – alpha numeric
- Activity optional for financial transactions four characters alpha numeric Α
- L Location - optional for financial transactions - six characters – alpha numeric

Every financial transaction in Banner requires at least the F (Fund), O (Organization), A (Account) and P (Program). The Activity code will only be used by certain departments. You will not have a value for this field unless the Accounting Department specifically notifies you. The Location Code identifies where items such as equipment, vehicles, etc are located and will be used only by the accounting staff.

If you have an FRS account that begins with 11, 12, 13, 14, 15, 16, 17 or 18, your Org code will specify your department and your fund code will always be 111020. When preparing financial transactions for these accounts, your Org code will be the unique code which identifies your department. The translation from the FRS account to the Banner FOAPAL is as follows:

| Old FRS Account | 120200       |                      |                    |
|-----------------|--------------|----------------------|--------------------|
|                 | Fund         | Org                  | Program            |
| Banner Account  | 111020       | 6040                 | 600                |
|                 | (six digits) | (four digits)        | (three digits)     |
|                 |              | (denotes department) | (expense category) |

FRS Accounts that begin with 19 will always have a fund code of 12X030. When preparing financial transactions for these accounts, your Org code will be the unique code which identifies your department. The Banner FOAPAL translates from the FRS account structure for FRS accounts that begin with 19 as follows:

| Old FRS Account | 191000         |                                       |                                      |
|-----------------|----------------|---------------------------------------|--------------------------------------|
| Banner Account  | Fund<br>12X030 | Org<br>1515                           | Program<br>500                       |
|                 | (six digits)   | (four digits)<br>(denotes department) | (three digits)<br>(expense category) |

FRS ledger 2 accounts will carry their departmental org code, but will have a unique fund code that begins with 14XXXX. When preparing financial transactions for these accounts, your Fund code will be the unique code which identifies your department. So, ledger 2 accounts will translate as follows:

| Old FRS Account | 211101         |                                       |                                      |
|-----------------|----------------|---------------------------------------|--------------------------------------|
| Banner Account  | Fund<br>142420 | Org<br>1515                           | Program<br>300                       |
|                 | (six digits)   | (four digits)<br>(denotes department) | (three digits)<br>(expense category) |

FRS ledger 5 accounts (grant accounts) will have a unique departmental org code with the first digit being a 9 and a fund code that begins with 3. Grant accounts also have a unique grant code associated with them. The grant code provides accounting information on an inception to date basis – using this feature will allow you to access information on your grant account since it was established. When preparing financial transactions for grant accounts, your Fund code and Grant code will be the unique codes which identify your grant. So, ledger 5 accounts will translate as follows:

| Old FRS Account | 524231       |                      |                    |              |
|-----------------|--------------|----------------------|--------------------|--------------|
|                 | Fund         | Org                  | Program            | Grant Code   |
| Banner Account  | 340402       | 9910                 | 800                | G09051       |
|                 | (six digits) | (four digits)        | (three digits)     | (six digits) |
|                 |              | (denotes department) | (expense category) |              |

However, you do not have to enter every part of your FOAPAL with each transaction. Banner allows the use of a "short-cut" by using the Index field – if you enter your org or fund in the Index field, Banner will default the respective values for the Fund, Org and Program codes. If you are preparing a financial transaction and enter your Org or Fund code in the Index field, the Fund, Org and Program code values will default for ease of data entry. Using the Index field should minimize posting errors.

Note: If you enter the wrong code in the Index field, your financial transaction will post to the wrong Fund and Org. You should always verify your Org and Fund information after you enter the code in the Index field before proceeding.

### CONVERSION

The current Legacy system, i.e. FRS-Plus, provides for the use of a six digit department code, six digit map code and four digit object code. For example; if you were to access screen 19 in FRS and select account 120300; you would see the related map code 016001. 120300 identifies the department (Controller's Office) 016001 identifies the map code which accumulates assets and liabilities. If you wanted to know the amount spent on office supplies, you would look at object code and 4010 which identifies the type of charge (office supplies). The term "department code" in the legacy system will become "organization code" in Banner. "Object Codes" in the legacy system will become "Account Codes" in Banner. The term "map code" in the legacy system will become "fund code" in Banner. "Program codes", a new feature offered by Banner, will further define the organization code by its functional area (such as instruction, research, institutional support, etc) and will be used primarily by the accounting office. Activity codes, another new feature offered by Banner, will provide for more detailed identification of an area's activity – most departments will not use these codes.

"Crosswalk" documentation from the legacy system to Banner Finance is provided in the attachment. We have listed the old FRS account number and the corresponding Banner FOAPAL. We have also provided a listing of the most frequently used Banner Account Codes.

The Accounting Office is updating all forms to incorporate the new Banner FOAPAL. The following forms have been updated and will be available July 1 – please be sure to use the proper form:

Check Request Voucher Travel Authorization Travel Reimbursement Wire Transfer Contract for Professional Services Cashier's Departmental Deposit

#### NAVIGATING IN BANNER SELF SERVICE

Users will access Banner Finance through a feature called "Self Service Banner" or SSB. You can login to SSB through your Web browser from on- or off-campus. Internet Explorer 6 (for Windows) or higher or Safari 1.0 or higher (for Mac OSX) is recommended.

The log-in site is: <u>http://tifton.winthrop.edu:9090/</u> Please click on the "Production Database – Username Method" Link.

Next, select the Secure Area option indicated by the circled selection below.

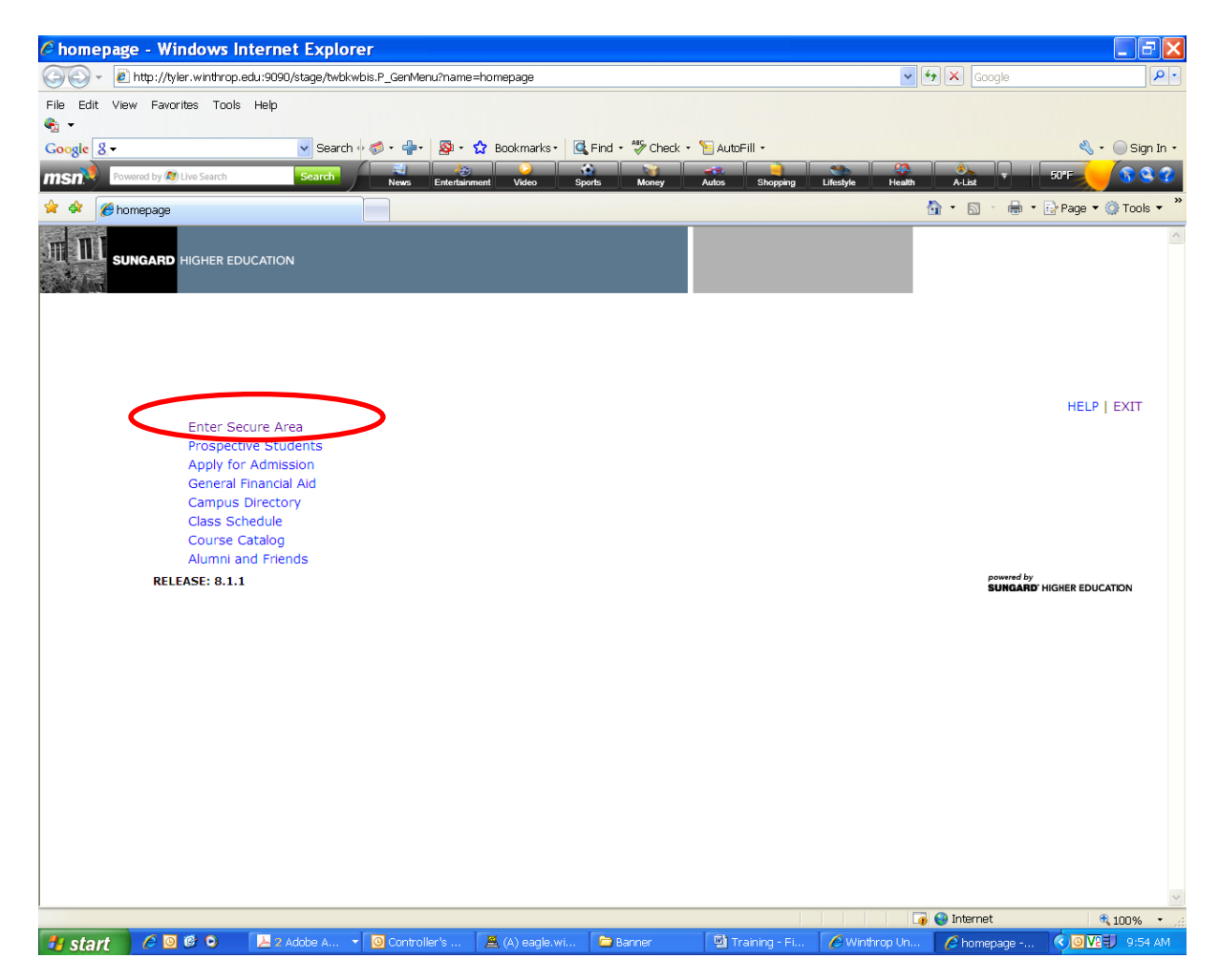

Enter your Winthrop University Identification number which begins with a "W". Enter your Personal Identification Number or PIN which is set to your birthday (MMDDYY). Then click on "Login". If your have forgotten your PIN, you may click on the Forgot PIN? Option and follow the Banner instructions (we will show you how Banner provides that feature shortly).

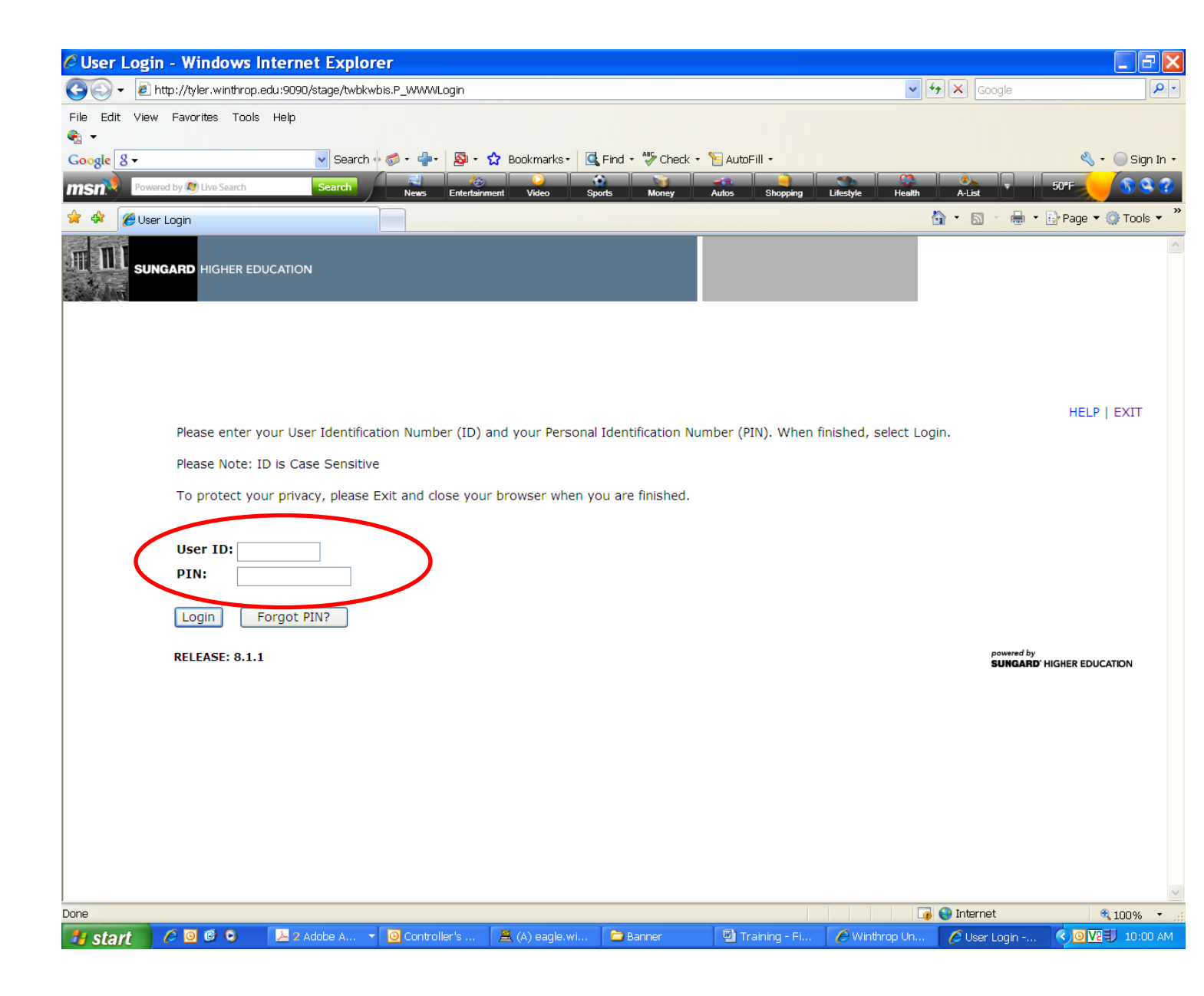

When you log onto the system for the very first time, you will be prompted to change your PIN. Reenter your "old" PIN (which is your birthday in MMDDYY format), then enter and confirm your new PIN. Your PIN must be fifteen characters or less and is alpha-numeric. The PIN you select is case sensitive, so be careful with capitalization. Then click on the Change Pin option.

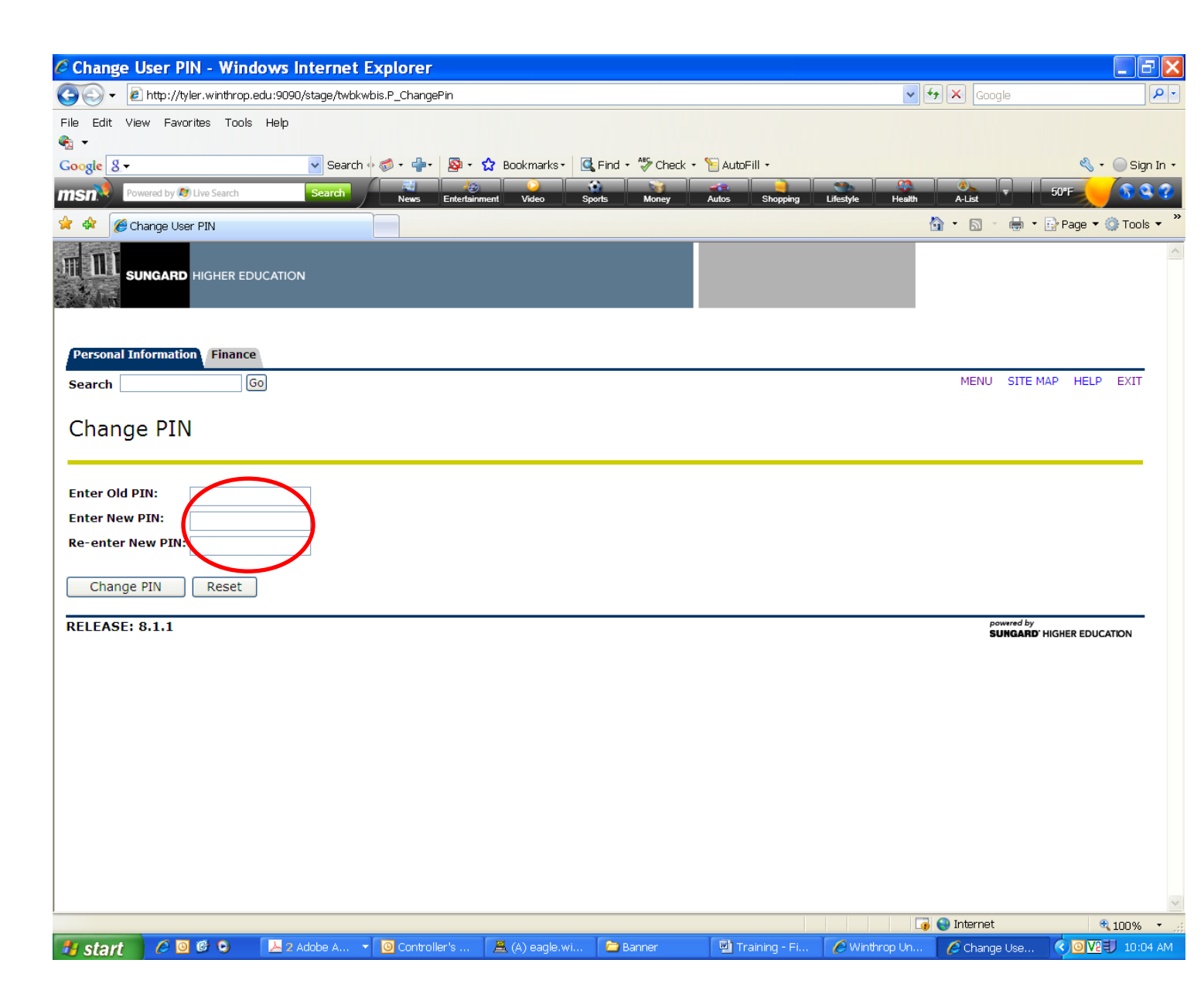

Banner will now require the user to enter a security question and appropriate response in case the user forgets his/her PIN. You must confirm you new PIN, then select from a predetermined list or you may develop your own question. When you have completed the question and answer, click on submit.

Note: If you try to log in unsuccessfully five times, your password will be disabled. If that happens, please contact the Information Technology Help Desk at Extension 2400 to reset your password.

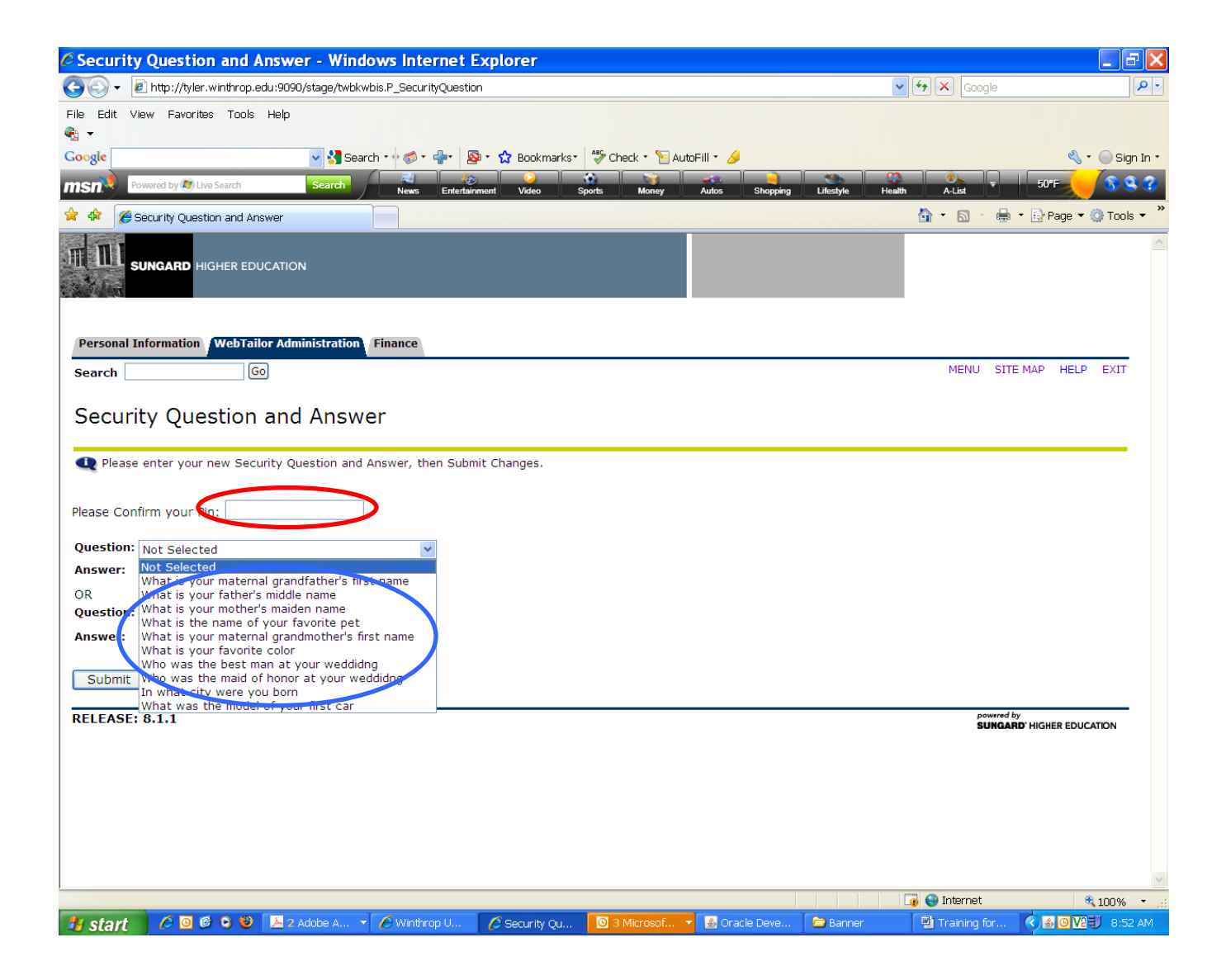

You will be returned to the Main Menu. At the "Main Menu" screen, you may choose the Personal Information or "Finance" Tabs as indicated by the circled selection below.

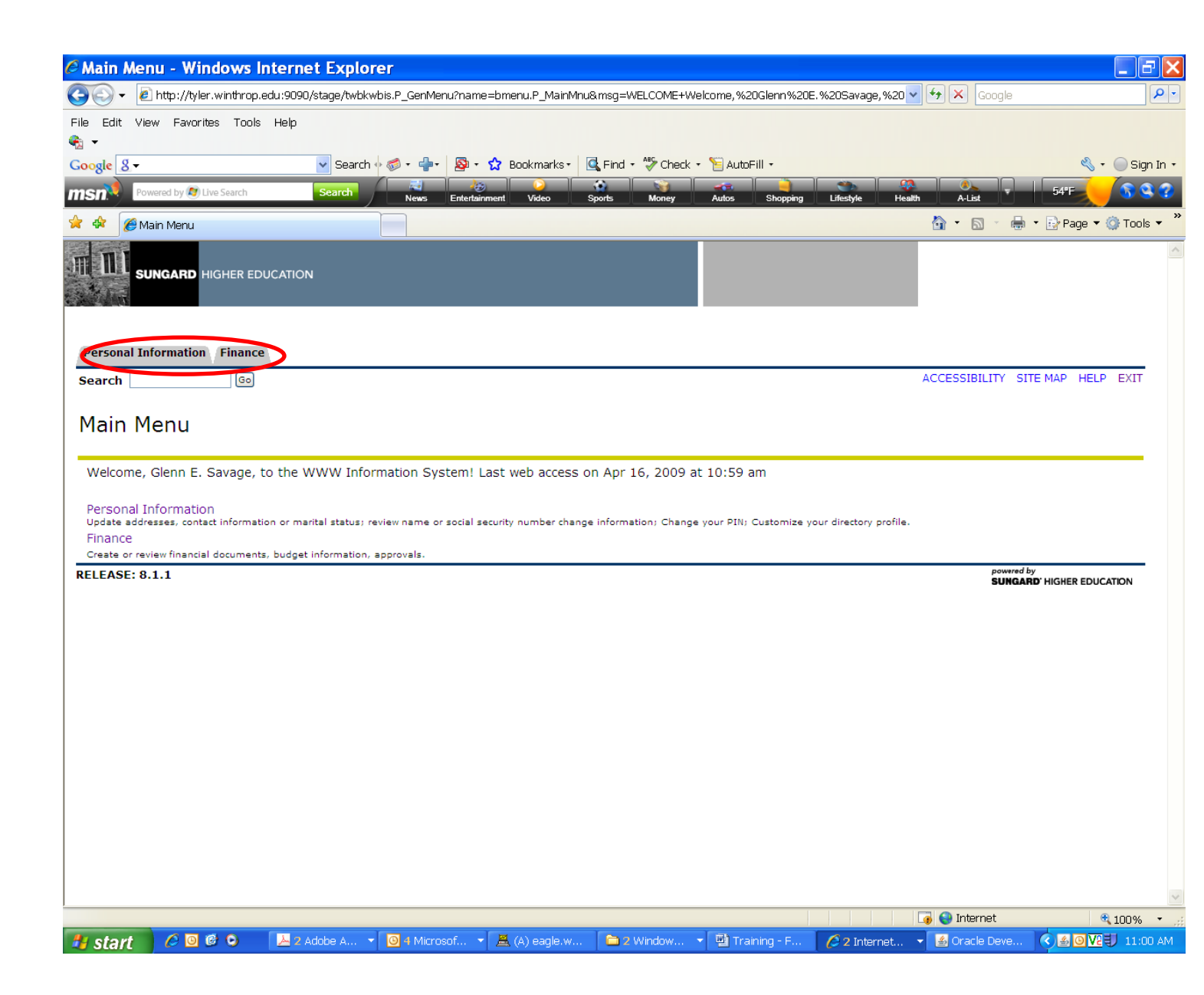

Selecting the Personal Information Tab will enable you to view and update your information. The Personal Information Tab will not be fully functional until Banner Human Resources comes live in July, 2011. The only links that are functional are the Change Security Question and ChangeYour PIN.

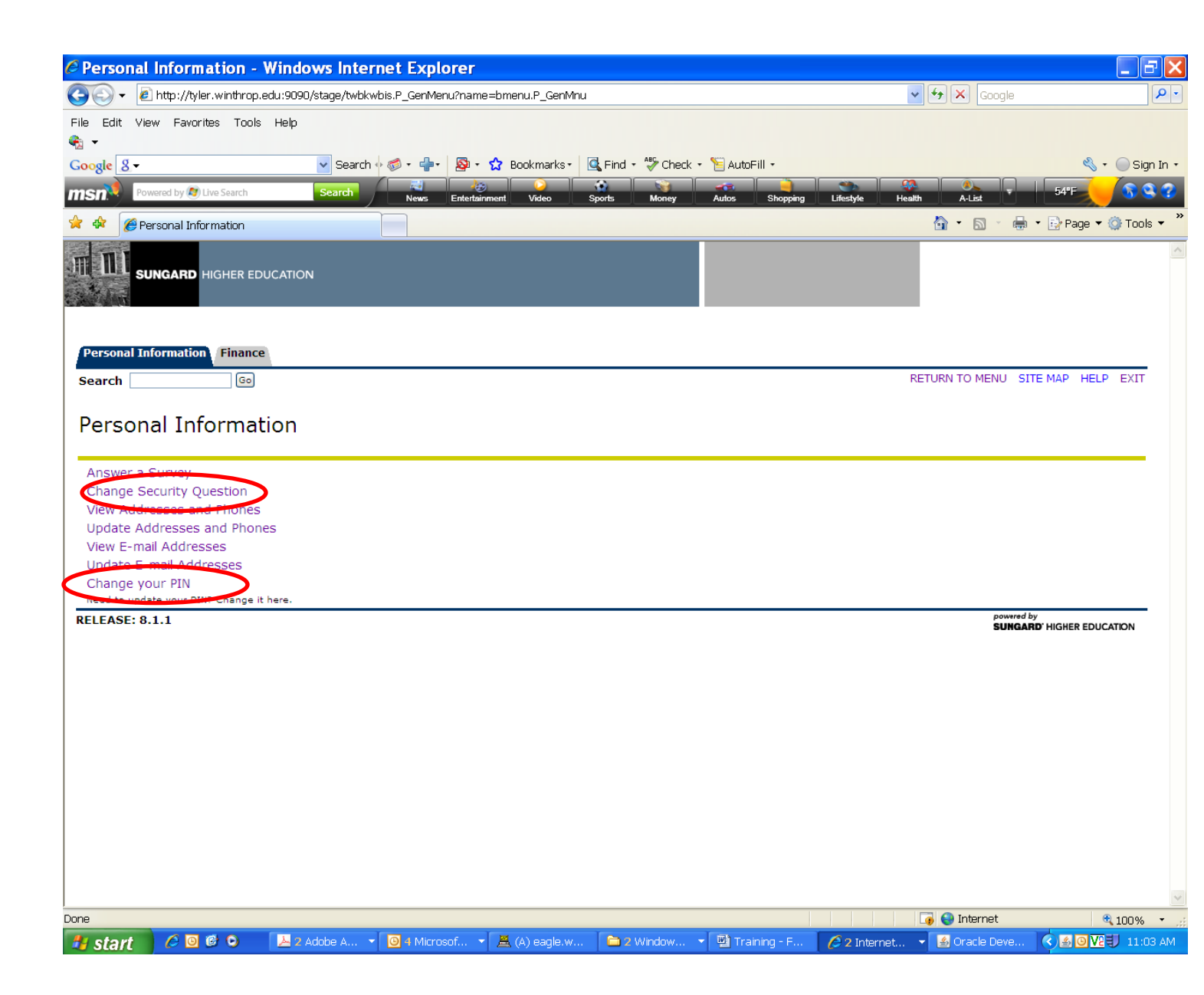

To get started in Banner Finance, select the "Finance" tab, there will be several options from which to choose. In this training session, we will review the Quick Budget Query which is found in the Budget Queries link as shown.

Features of Self-Service Banner (SSB) include:

Point and Click Capabilities Drill down to Document Views Easy Downloads into Excel Offers comparison with past fiscal years (this feature not yet available) Excellent tool for Hierarchy reporting needs Excellent tool for Faculty Grant balance queries

| 🔆 🔍 🔹 http://tyler.winthrop.edu:9090/stage/twbkwbis.P_GenMenu?name=bmenu.P_FinanceMnu 🔍 🔂 🗶 Google 🔎 🗐 Edit View Favorites Tools Help |
|----------------------------------------------------------------------------------------------------|
| Eile Edit View Favorites Tools Help                                                                                                   |
|                                                                                                    |
| Canada 🔲 🖳 Canada a dha 🕼 a 🛧 Daalaanka 🖓 dhadha 🛇 uutufiilla 🧳                                                                       |
|                                                                                                    |
| News Entertainment Video Sports Money Autos Shopping Lifestyle Health A-List                                                          |
|                                                                                                    |
| SUNGARD HIGHER EDUCATION                                                                                                    |
| Personal Information Finance                                                                                                    |
| Search Go RETURN TO MENU SITE MAP HELP EXIT                                                                                           |
| Finance                                                                                                    |
| Budget Queries                                                                                                    |
| Excumbrance Query<br>Requisition                                                                                                    |
| Approve Documents                                                                                                    |
| View Document                                                                                                    |
| [ Budget Queries   Encumbrance Query   Requisition   Approve Documents   View Document ] RELEASE: 8.1 SUNGARD HIGHER EDUCATION        |
|                                                                                                    |
|                                                                                                    |
|                                                                                                    |
|                                                                                                    |
|                                                                                                    |
|                                                                                                    |
|                                                                                                    |
|                                                                                                    |
|                                                                                                    |
|                                                                                                    |
|                                                                                                    |

Upon entering the "Budget Queries" menu, there will be three options from which to choose.

- 1- Budget Quick Query
- 2- Budget Status by Organizational Hierarchy (This topic is covered in Banner Advanced)
- 3- Budget Status by Account (This topic is covered in Banner Advanced)

### **Budget Quick Query**

The Budget Quick Query allows you to review budget information by account for the Fiscal Period and Year-to-Date by: Specific FOAPAL, Specific Organization, Fund Type, Account Type or Revenue Accounts. Banner contains security features which restrict your access to account information – you may only access information on those accounts for which you have been granted specific authorization. For instance, if you are in the Athletic Department, you may view accounts related to your responsibilities in the Athletic Department, but you could not view account information related to the College of Business. To begin, click on the Budget Quick Query option in the drop-down menu.

| 🖉 Budget Queries - Windows Internet Explorer                                                                                                    |                            | - 7 🗙              |
|----------------------------------------------------------------------------------------------------|----------------------------|--------------------|
| Good ► 2 http://tyler.winthrop.edu:9090/stage/bwfkrpvu.P_Budget_Start                                                                              | 🗸 🗲 🗙 Google               | P •                |
| File Edit View Favorites Tools Help                                                                                                    |                            |                    |
| 👻 🔹                                                                                                    |                            | 🖏 🛪 🦳 Sian In 🛪    |
| Prevend by Willies Search Search Search                                                                                                    |                            |                    |
| News Entertainment Video Sports Money Autos Shopping Lifestyle                                                                                     | Health A-List              | Page 🔻 🛞 Tools 🔻 » |
|                                                                                                    |                            |                    |
|                                                                                                    |                            |                    |
| Personal Information Finance                                                                                                    |                            |                    |
| Search Go                                                                                                    | MENU SITE MAP              | HELP EXIT          |
| Budget Queries<br>To create a new query choose a query type and select Create Query. To retrieve an existing query choose a saved query and select | Retrieve Query.            |                    |
| Create a New Ouerv                                                                                                    |                            |                    |
| Type Budget Quick Query                                                                                                    |                            |                    |
| Budget Status by Account<br>Budget <del>Clatus by Organizational Hieroteky</del>                                                                   |                            |                    |
| Budget Quick Query                                                                                                    |                            |                    |
| Saved Query None  Retrieve Query                                                                                                    |                            |                    |
| Budget Queries   Encumbrance Query   Reguisition   Purchase Order   Approve Documents   View Document   Budget Transfer                            | Multiple Line Budget Trans | sfer   Delete      |
| Finance Template ]                                                                                                    | powered by                 |                    |
|                                                                                                    | SUNGARD NO                 |                    |
|                                                                                                    |                            |                    |
|                                                                                                    |                            |                    |
|                                                                                                    |                            |                    |
|                                                                                                    |                            |                    |
| Done                                                                                                    | 🧃 😜 Internet               | € 100% •           |
| 👫 start 🖉 🖉 🕲 🖕 📑 Training - Finance 🖤 Training for Camp 🖉 3 Internet Exclo 🝷 🔘 Sent Items - Micr 📂 ACCT :                                         | 280 Fall 2008              |                    |

Budget Quick Query provides a Banner summarized budget analysis of a specified FOAPAL. This report can be run at any time during the month. However; the data presented is cumulative through the most current month and recently posted data. Do not check the box "Include Revenue Accounts" unless you are accessing information on a revenue generating account (such as an old FRS ledger 2 account).

Insure the fiscal year is set to 2009. Enter the Chart of Accounts as "W" and enter the desired Org or Fund Code into the Index field (if known – for training purposes, input the value 1515 into the Index field) and click on the Submit Query button.

| C Budget Queries - Windows Internet Explorer                                                                                                    |                            | - 5 🗙              |
|----------------------------------------------------------------------------------------------------|----------------------------|--------------------|
| 🚱 🕞 🔻 🙋 http://tyler.winthrop.edu:9090/stage/owfkrpvu.P_Budget_Start?complete=LOOKUP&lookup_code=Index&lookup_value=1515&lookup_acci_fund=12X(                                                  | 🗸 🗲 🗙 Google               | P -                |
| File Edit View Favorites Tools Help                                                                                                    |                            |                    |
|                                                                                                    |                            |                    |
| Google 🔤 😽 Search + 🖗 + 👰 + 🏠 Bookmarks+ 🖑 Check + 📔 AutoFill + 🥖                                                                                                    |                            | 🔍 🔹 🔵 Sign In 🔹    |
| MSN Powered by DLive Search News Entertainment Video Sports Money Autos Shopping Lifestyle Heat                                                                                                 | lth A-List 72              | 2"F 🚽 🖏 😪 😪        |
| 🛠 🏘 🎉 Budget Queries                                                                                                    | 🚹 • 🗟 🕤 🖶 • 🖻              | Page 🔻 🎯 Tools 👻 🎽 |
| SUNGARD HIGHER EDUCATION                                                                                                    |                            | <                  |
| Personal Information WebTailor Administration Finance                                                                                                    |                            |                    |
| Search Go                                                                                                    | MENU SITE MAP              | HELP EXIT          |
| Budget Queries                                                                                                    |                            |                    |
| Fiscal year:       2009 V         Chart of Accounts       W         Fundl       Grant         Organization       Account         Program       Activity         Location       Commitment Type: |                            |                    |
| Include Revenue Accounts                                                                                                    |                            |                    |
| Save Query as:                                                                                                    |                            |                    |
| Submit Query                                                                                                    |                            |                    |
| [ Budget Queries   Encumbrance Query   Requisition   Approve Documents   View Document ] RELEASE: 8.1                                                                                           | powered by<br>SUNGARD' HIG | HER EDUCATION      |
|                                                                                                    | 🔽 🖴 Internet               | 100% - 1           |
| 🕂 start 🖉 🞯 🍘 🔛 2 Adobe Acroba 🔻 🖾 Training for Camp 🔯 Inbox - Microsoft 🗮 2 pt525 🔹 🖉 2 Internet I                                                                                             | Explo                      | 3:17 PM            |

Banner will fill in the information related to Fund, Organization and Program. You will note the Index value you entered is no longer displayed – that is because Banner uses the Index value to default the Fund, Org and Program codes – once these values are populated, the Index is no longer needed. You do not have to input an account code value because you are not creating a financial transaction – rather, you are merely reviewing your department's budget status. Always verify the fund and org codes are correct before proceeding.

| Budget Queries - Windows Internet Ex                                                                                                    | xplorer                                                     |                       |                 |                                     |                             | - 7 🗙        |
|----------------------------------------------------------------------------------------------------|-------------------------------------------------------------|-----------------------|-----------------|-------------------------------------|-----------------------------|--------------|
| 🚱 🕤 👻 🔊 http://tyler.winthrop.edu:9090/stage/bwfkrp                                                                                                    | ovu.P_Budget_Start                                          |                       |                 | v 4                                 | 🗲 🗙 Google                  | P -          |
| File Edit View Favorites Tools Help<br>Coogle<br>Powered by Due Search<br>Search<br>Coogle<br>Powered by Due Search<br>Coogle<br>Powered by Due Search<br>Coogle<br>Powered by Due Search<br>Coogle<br>Coogle<br>Powered by Due Search<br>Coogle<br>Coogle<br>Powered by Due Search<br>Coogle<br>Coogle<br>Powered by Due Search<br>Coogle<br>Coogle<br>Powered by Due Search<br>Coogle<br>Coogle<br>Coogle<br>Powered by Due Search<br>Coogle<br>Coogle<br>Coogle<br>Powered by Due Search<br>Coogle<br>Coogle<br>Coo | ch • • 🔊 • 📲 🔊 • 🏠 Bookmarks•<br>News Enlettainment Video S | Check • 📔 AutoFill    | r 🖉             | Lifestyle Health                    | ALE 7 77                    |              |
| Personal Information WebTailor Administration<br>search 60<br>Budget Queries                                                                                                    | Finance                                                     |                       |                 |                                     | MENU SITE MAP               | HELP EXIT    |
| Fiscal year:<br>Chart of Accounts W Index<br>Fund 12X030 irant<br>Organization 1515 cccount<br>Program 500 cctivity<br>Location formula                                                                                                    | Type: All                                                   |                       |                 | The circlec<br>required fin<br>form | l items are<br>elds on this |              |
| Include Revenue Acounts Save Query as: Shared Submit Query                                                                                                    |                                                             |                       | ocumente I View | Document 1                          |                             |              |
| RELEASE: 8.1                                                                                                    | Queries   Encomprance Query   Rec                           | quisición   Approve D | ocuments   view | Document J                          | powwred by<br>SUNGARD' HIGH | ER EDUCATION |
| A start 🖉 🖉 🕲 🕲 🗔 Training for                                                                                                    | 📕 (A) eagle, wi 📕 (B) eagle, wi                             | 📕 (C) eagle.wi        | Inbox - Micr    | Winthrop Un                         | 😌 Internet                  | € 100% •;    |

If you would like to search for a specific org code or fund code via the Index field, you can do that. For instance, if you do not know the desired code, you may click on the index box to select the desired code from a list.

| 🖉 Budget Queries - Windows Internet Explorer                                                                                                    |                                       | _ = ×         |
|----------------------------------------------------------------------------------------------------|---------------------------------------|---------------|
| COO - @ http://tyler.winthrop.edu:9090/stage/bwfkrpvu.P_Budget_Start                                                                                                    | 🖌 🗲 🗙 Google                          | P -           |
| File Edit View Favorites Tools Help                                                                                                    |                                       |               |
| Google 8 - Search 6 7 - 4 Bookmarks- G Find - A Check - AutoFill -                                                                                                    | 4                                     | 🔹 🔵 Sign In 🔹 |
| msn Powered by @) Live Search Search News Entertainment Video Sports Money Autos Shopping Lifestyle                                                                                                    | Health A-List C6"F                    | a 😵 😨         |
| 🛠 🏘 🖉 Budget Queries                                                                                                    | 🏠 🔹 🔝 🕤 🖶 🔹 📴 Page                    | 🕶 🔘 Tools 👻 🎽 |
|                                                                                                    |                                       |               |
| Personal Information Finance                                                                                                    | MENU SITE MAP HEI                     | P FXIT        |
| Search U                                                                                                    |                                       |               |
| Budget Queries                                                                                                    |                                       |               |
| Enter a value in either the Organization or Grant fields as well as the Fiscal Year and Chart of Accounts fields. If Grant is populated the through the end of the fiscal year, from Grant Ledger. Otherwise, all information retrieved is through the fiscal year to date. | en resulting information is inceptior | 1             |
| Fiscal year:       2009 V         Chart of Accounts       W         Fund       Crant         Organization       Account         Program       Activity         Location       Commitment Type:                                                                              |                                       |               |
| Include Revenue Accounts                                                                                                    |                                       |               |
| Save Query as:                                                                                                    |                                       |               |
| Submit Query                                                                                                    |                                       |               |
| [Budget Queries   Encumbrance Query   Requisition   Purchase Order   Approve Documents   View Document   Budget Transfer                                                                                                    | Multiple Line Budget Transfer         | Delete        |
| RELEASE: 8.1                                                                                                    | powered by<br>SUNGARD' HIGHER ED      | UCATION       |
| Done                                                                                                    | 🔽 🖴 Internet                          | € 100% ★      |
| 🗿 Start 🖉 🙆 ể 💿 👘 Training - Finance 🔛 Training for Camp 🌈 3 Internet Explo 🔻 🧕 Sent Items - Micr 🖆 ACCT 2                                                                                                    | 80 Fall 2008                          | A 100 %       |

Banner offers a variety of search features. If you know any information regarding the Code you wish to access, you can narrow your search by typing in specific information or by using "wildcards". Banner uses the percent symbol character ("%") as a wildcard. You must be careful in how you use wildcards to prevent unintended results. For example, using 1% will return any Code that starts with 1; %1 will return any code that ends with 1; %1% will return any Code that contains the number 1. If you just type in the number 1 without any wildcards, Banner will return only that Code that is specifically the number 1 (since Fund and Org Codes are either four or six characters, you will not get any values returned).

We will search on all Codes that begin with the number 1. Type in the value 1% in the Index Criteria field; then select the number of Codes you wish displayed from the dropdown list and click on the Execute Query Button.

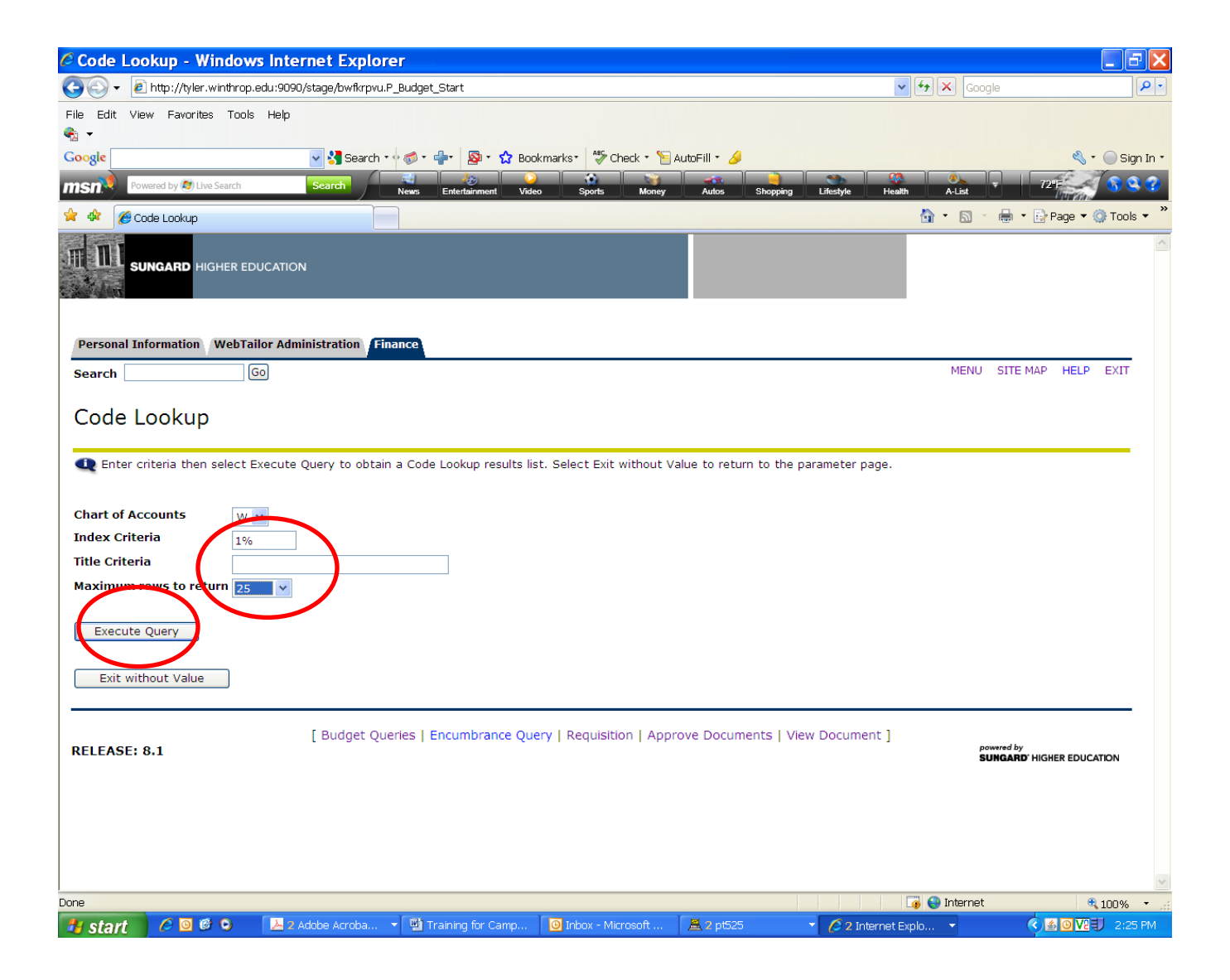

Banner will display the first 25 results of Codes that contain the number 1 (we don't have 25 Codes that begin with the number 1, so Banner returned all values).

| Code Lookup - Wind                             | ows Ir          | nternet Explo       | rer                        |                          |               |                           |                  |                                                                                                    | 3 🗙        |
|------------------------------------------------|-----------------|---------------------|----------------------------|--------------------------|---------------|---------------------------|------------------|----------------------------------------------------------------------------------------------------|------------|
| 💽 🗸 🖉 http://tyler.winth                       | rop.edu:9       | 9090/stage/bwfkproc | .P_Code_Lookup             |                          |               |                           | 🗸 🐓 🗙 Googl      | e                                                                                                    | <b>P</b> - |
| File Edit View Favorites T                     | 'ools He        | elp                 |                            |                          |               |                           |                  |                                                                                                    |            |
| 🚓 🛨                                            |                 |                     |                            |                          |               |                           |                  |                                                                                                    |            |
| Google                                         |                 | Search              | • 🖟 🛋 • 📥 • 🗖 • 🛧 Boi      | okmarks - 🎒 Check - 🌾    | AutoFill 🔹 🥖  |                           |                  | 🖏 🔹 🦳 Sir                                                                                                    | n In 🔹     |
| Soogle                                         |                 |                     |                            |                          |               |                           |                  |                                                                                                    |            |
| MSN Powered by 🔊 Live Sear                     | ch              | Search              | News Entertainment Vid     | eo Sports Money          | Autos         | Shopping Lifestyle He     | alth A-List      | 72°F                                                                                                    | - 3        |
| 🚖 🕸 🌈 Code Lookup                              |                 |                     |                            |                          |               |                           | 🔂 • 🔊 ·          | 🖶 🔹 📴 Page 💌 🎯 Tool                                                                                                    | s • "      |
|                                                | R EDUCA         | TION                |                            |                          |               |                           |                  |                                                                                                    | ~          |
| Personal Information We                        | bTailor /<br>Go | Administration Fi   | inance                     |                          |               |                           | MENU             | SITE MAP HELP EXIT                                                                                                    |            |
| Select a code to return<br>Code lookup results | n the va        | lue to the parame   | ter page or Exit without V | alue to return without a | value. Select | : Another Query to return | to the Code Look | kup page.                                                                                                    |            |
| Title                                          | Index           | Fund Organ          | ization Account Progra     | m Activity Location      |               |                           |                  |                                                                                                    |            |
| President                                      | 1120            | 111020 1120         | 500                        |                          |               |                           |                  |                                                                                                    |            |
| Special Campus Forums                          | 1130            | 111020 1130         | 500                        |                          |               |                           |                  |                                                                                                    |            |
| Athletic Administration                        | 1515            | 12X030 1515         | 552                        |                          |               |                           |                  |                                                                                                    |            |
| Athletics Training Room                        | 1520            | 12X030 1520         | 500                        |                          |               |                           |                  |                                                                                                    |            |
| Athletic Advertising                           | 13X12           | 0 13X120 1525       | 331                        |                          |               |                           |                  |                                                                                                    |            |
| Mens Baseball Activities                       | 13X32           | 0 13X320 1605       | 552                        |                          |               |                           |                  |                                                                                                    |            |
| Winthrop Writing Network                       | 14223           | 0 142230 2605       | 331                        |                          |               |                           |                  |                                                                                                    |            |
| Model UN                                       | 14242           | 0 142420 2815       | 331                        |                          |               |                           |                  |                                                                                                    |            |
| Marketing Service Learning                     | 14318           | 0 143180 3410       | 111                        |                          |               |                           |                  |                                                                                                    |            |
| Peabody Activities                             | 14402           | 0 144020 4810       | 331                        |                          |               |                           |                  |                                                                                                    |            |
| CVPA Winthrop Theater                          | 14522           | 0 145220 5420       | 111                        |                          |               |                           |                  |                                                                                                    |            |
| Study Abroad Misc Fees                         | 14563           | 0 145630 2315       | 111                        |                          |               |                           |                  |                                                                                                    |            |
| Library Foundation                             | 14584           | 0 145840 5820       | 441                        |                          |               |                           |                  |                                                                                                    |            |
| Exit without Value                             |                 |                     |                            |                          |               |                           |                  |                                                                                                    |            |
| Another Query                                  |                 |                     |                            |                          |               |                           |                  |                                                                                                    | ~          |
|                                                |                 |                     |                            |                          |               |                           | 📑 😜 Internet     | 100%                                                                                                    | -          |
| 🐮 start 🔰 🖉 🞯 🤨 🔾                              | 4               | 2 Adobe Acroba      | ▼ 🖳 Training for Camp      | O Inbox - Microsoft      | 📕 2 pt525     | 👻 💋 2 Internet            | Explo 🔻          | <ul><li><a></a></li><li><a></a></li><li>&lt;</li></ul> | 9 PM       |

If you knew that your Code had the number 5 in it, but you could not remember where the number 5 was, you could search for all Codes that contained the number 5. Just type %5% in the Index Criteria field and click on the Execute Query button.

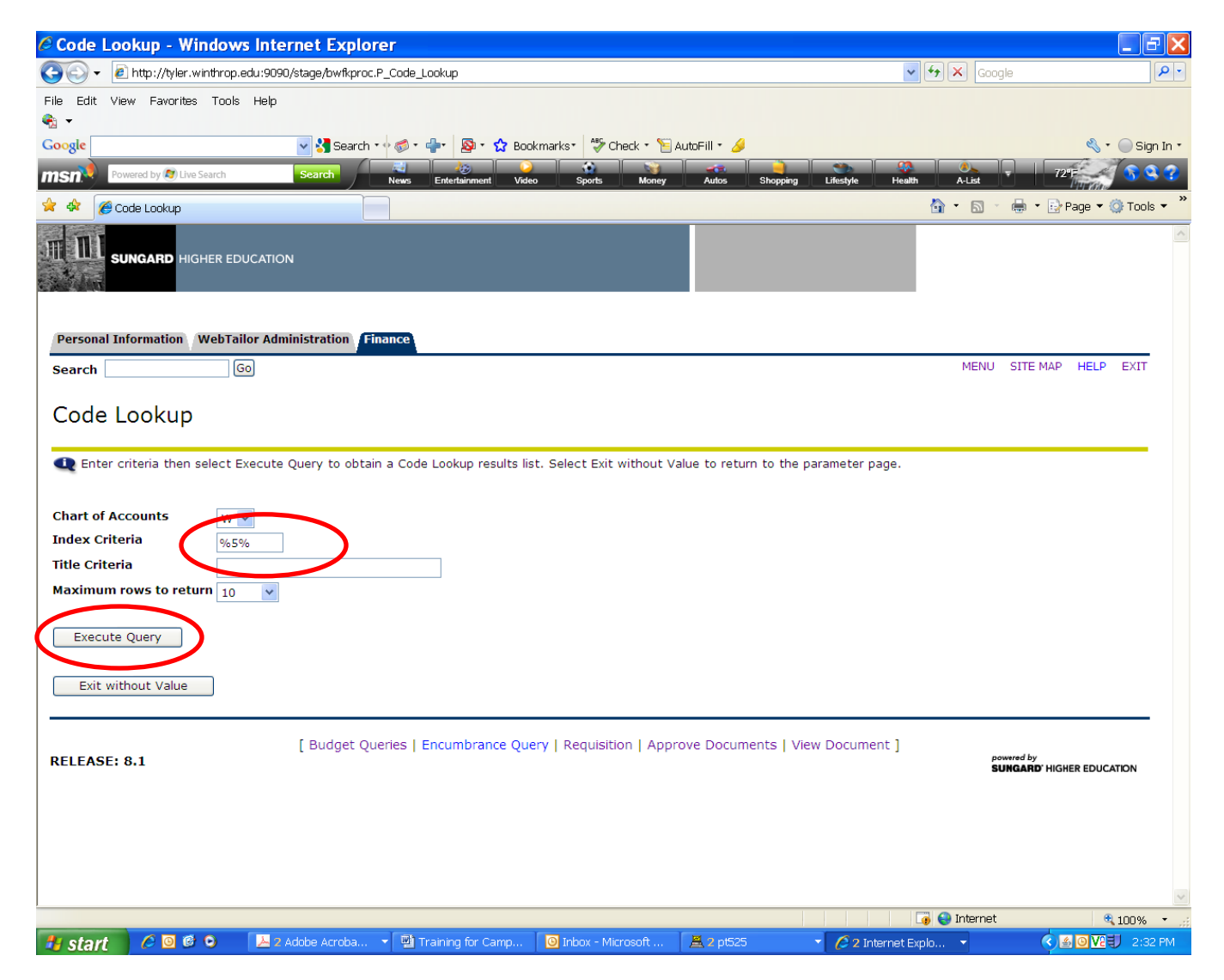

Banner would return the first 10 Codes that had the number 5 in it.

| 🖉 Code Lookup - Windows                  | Internet Explorer                   |                                |                                                                                                    |                                    | _ B 🔀              |
|------------------------------------------|-------------------------------------|--------------------------------|----------------------------------------------------------------------------------------------------|------------------------------------|--------------------|
| 🔄 🕞 🗸 🙋 http://tyler.winthrop.edu        | u:9090/stage/bwfkproc.P_Code_Lookup |                                |                                                                                                    | 🗸 🐓 🗙 Google                       | P -                |
| File Edit View Favorites Tools I         | Help                                |                                |                                                                                                    |                                    |                    |
| Google                                   | 🔽 🔧 Search 🔹 🕫 🖉 🔹 👘                | 🔊 🔹 🏠 Bookmarks 🕈 🍣 Check      | • 📔 AutoFill • 🌛                                                                                                    |                                    | 🔦 🔹 🔵 Sign In 🔹    |
| msn Powered by 🔊 Live Search             | Search News Entert                  | ainment Video Sports I         | Vigitaria vigitaria vig<br>Autos Shopping Lifesty | re Health A-List 72                |                    |
| 🚖 🏟 🌈 Code Lookup                        |                                     |                                |                                                                                                    | 🏠 • 🗟 - 🖶 • 🔂                      | Page 🔻 🔘 Tools 👻 🎽 |
|                                          | CATION                              |                                |                                                                                                    |                                    | ^                  |
| Personal Information WebTailor Search Go | r Administration Finance            |                                |                                                                                                    | MENU SITE MAP                      | HELP EXIT          |
| Code Lookup                              | value to the parameter page or Exi  | t without Value to return with | but a value. Select Another Query                                                                                                    | to return to the Code Lookup page. | -                  |
| Athletic Administration                  | 1515 12X030 1515                    | 552                            | Location                                                                                                    |                                    |                    |
| Athletics Training Room                  | 1520 12X030 1520                    | 500                            |                                                                                                    |                                    |                    |
| Deep of Arts and Science                 | 2415 111020 2415                    | 146                            |                                                                                                    |                                    |                    |
| Arta and Sciences Student Com            | 2413 111020 2413                    | 440                            |                                                                                                    |                                    |                    |
| English                                  | 2605 111020 2455                    | 111                            |                                                                                                    |                                    |                    |
| Human Nutrition                          | 2605 111020 2605                    | 111                            |                                                                                                    |                                    |                    |
| Macter of Liberal Arts                   | 2005 111020 2005                    | 111                            |                                                                                                    |                                    |                    |
| Madern Languages                         | 2703 111020 2703                    | 111                            |                                                                                                    |                                    |                    |
| Political Science                        | 2755 111020 2755                    | 111                            |                                                                                                    |                                    |                    |
| Social Work                              | 2855 111020 2855                    | 111                            |                                                                                                    |                                    |                    |
| Exit without Value                       |                                     |                                |                                                                                                    |                                    |                    |
| RFI FASF: 8 1                            | [ Budget Queries   Encum            | brance Query   Requisition     | Approve Documents   View Doc                                                                                                    | ument ] powered by                 | ~                  |
| Done                                     |                                     |                                |                                                                                                    | 🏹 🌍 Internet                       | 🔍 100% 🔻 🛒         |
| 🐉 start 🔰 🥔 🞯 🔍 📔                        | 📥 2 Adobe Acroba 🔻 📳 Training       | for Camp 🛛 🙆 Inbox - Microsc   | ft 📕 2 pt525 🔹 💋                                                                                                    | 2 Internet Explo 👻 🔇               | 8 🖸 🔽 🗐 2:33 PM    |

Another search feature is by Title. The Title Criteria field is case sensitive, so the way in which you spell the word is very important. If you know that your Code has the word "Athletic" in it, you can use the Title Criteria Search. We recommend that you use a wildcard as the first character (that way you don't have to worry about capitalization). Just type in any part of the word "Athletic", include your wildcards where needed, and select the number of returns you wish to see. Then click on Execute Query.

| 🖉 Code Lookup - Windows Internet Explorer                                                                                                 |               |                    |
|----------------------------------------------------------------------------------------------------|---------------|--------------------|
| CC v E http://tyler.winthrop.edu:9090/stage/bwfkproc.P_Code_Lookup                                                                        | 🖌 🗲 🗙 Google  | . ۹                |
| File Edit View Favorites Tools Help                                                                                                    |               |                    |
|                                                                                                    |               |                    |
| Coogle Search + S Search + S + + S Bookmarks + Check + AutoHill + S                                                                       |               |                    |
| MSN Powered by Use Search Search News Entertainment Video Sports Money Autos Shopping Litestyle                                           | Health A-List |                    |
| 🛠 🋠 🌈 Code Lookup                                                                                                    |               | Page 🔻 💮 Tools 👻 " |
| SUNGARD HIGHER EDUCATION                                                                                                    |               |                    |
| Personal Information WebTailor Administration Finance                                                                                     |               |                    |
| Search Go                                                                                                    | MENU SITE MAP | HELP EXIT          |
|                                                                                                    |               |                    |
| Code Lookup                                                                                                    |               |                    |
| 🕰 Enter criteria then select Execute Query to obtain a Code Lookup results list. Select Exit without Value to return to the parameter pag | e.            |                    |
| Chart of Accounts                                                                                                    |               |                    |
| Index Criteria                                                                                                    |               |                    |
| Inte Criteria %thlet%                                                                                                    |               |                    |
|                                                                                                    |               |                    |
| Execute Query                                                                                                    |               |                    |
|                                                                                                    |               |                    |
| Exit without Value                                                                                                    |               |                    |
|                                                                                                    |               |                    |
| [ Budget Queries   Encumbrance Query   Requisition   Approve Documents   View Document<br>RELEASE: 8.1                                    | powered by    |                    |
|                                                                                                    | SUNGARD' HIG  | HER EDUCATION      |
|                                                                                                    |               |                    |
|                                                                                                    |               |                    |
|                                                                                                    |               |                    |
|                                                                                                    |               | ~                  |
|                                                                                                    | 🏹 😜 Internet  | 🔍 100% 🝷 🦼         |
| 🛛 🚰 Starit 💦 🖉 🙂 🕐 🕑 🔰 🔼 2 Adobe Acroba 👻 🕎 Training for Camp 🛛 🕲 Inbox - Microsoft 🛛 🟯 2 pt525 👘 💎 🏉 2 Interr                            | net Explo 🔻 🔣 | 2:48 PM            |

Banner will return information on the first 10 Codes that have "thlet" in it.

| Code Lookup - Windows           | s Internet Explor       | er                         |                         |                     |                                         | - 8 🗙                    |
|---------------------------------|-------------------------|----------------------------|-------------------------|---------------------|-----------------------------------------|--------------------------|
| 🚱 🕞 🗸 🙋 http://tyler.winthrop.e | du:9090/stage/bwfkproc. | P_Code_Lookup              |                         |                     | 🗸 🛃 Google                              | P -                      |
| File Edit View Favorites Tools  | Help                    |                            |                         |                     |                                         |                          |
| Google                          | Search :                |                            | kmarker Ass Chack • 5   | AutoFill 🛪 🥖        |                                         | 🔌 y 🦳 Sign In y          |
| coogie                          | Search                  |                            |                         |                     |                                         |                          |
| Powered by 🖉 Live Search        | Search                  | News Entertainment Vide    | o Sports Money          | Autos Shoppir       | ng Lifestyle Health A-List <sup>¥</sup> |                          |
| 🚖 🏘 🌈 Code Lookup               |                         |                            |                         |                     | 🏠 🔹 🗟 🝸 🖷                               | 🛚 🔹 📴 Page 🔻 🎯 Tools 👻 🎽 |
| SUNGARD HIGHER EDI              | JCATION                 |                            |                         |                     |                                         | ~                        |
| Personal Information WebTail    | or Administration Fi    | nance                      |                         |                     |                                         |                          |
| Search                          | 0                       |                            |                         |                     | MENU SI                                 | TE MAP HELP EXIT         |
|                                 |                         |                            |                         |                     |                                         |                          |
| Code Lookup                     |                         |                            |                         |                     |                                         |                          |
| code Loonap                     |                         |                            |                         |                     |                                         |                          |
|                                 |                         |                            |                         |                     |                                         |                          |
| Select a code to return the     | value to the paramet    | er nage or Exit without Va | lue to return without a | value. Select Anoth | per Query to return to the Code Lookur  | nage.                    |
|                                 |                         | an page of Exit manage to  |                         |                     |                                         | poger                    |
| Code lookup results             |                         |                            |                         |                     |                                         |                          |
| Title Index                     | k Fund Organizat        | ion Account Program A      | ctivity Location        |                     |                                         |                          |
| Athletic Administration 1515    | 12X030 1515             | 552                        |                         |                     |                                         |                          |
| Athletics Training Room 1520    | 12X030 1520             | 500                        |                         |                     |                                         |                          |
| Athletic Advertising 13X12      | 013X1201525             | 331                        |                         |                     |                                         |                          |
| Exit without Value              |                         |                            |                         |                     |                                         |                          |
|                                 |                         |                            |                         |                     |                                         |                          |
| Another Query                   |                         |                            |                         |                     |                                         |                          |
|                                 |                         |                            |                         |                     |                                         |                          |
|                                 | [ Budget Ou             | eries   Encumbrance Oue    | ery   Requisition   App | ove Documents       | View Document ]                         |                          |
| RELEASE: 8.1                    |                         |                            | and the second second   |                     | powered<br>SUNG                         | by                       |
|                                 |                         |                            |                         |                     |                                         |                          |
|                                 |                         |                            |                         |                     |                                         |                          |
|                                 |                         |                            |                         |                     |                                         |                          |
|                                 |                         |                            |                         |                     |                                         |                          |
|                                 |                         |                            |                         |                     |                                         | ~                        |
|                                 |                         |                            |                         |                     | 🌍 😜 Internet                            | € 100% · ;;              |
| 📲 start 🛛 🥔 🖸 🕲 🖉 🔾             | 🔀 2 Adobe Acroba        | ▼ 1 Training for Camp      | Dinbox - Microsoft      | 📇 2 pt525           | 👻 💋 2 Internet Explo 💌                  | 🔇 🙆 🖸 🔽 🕘 2:48 PM        |

Whether you use the Index or Title search criteria, you can click on the desired Code to make your selection. After you select your Code, you will be returned to the previous screen.

| Code Lookup - Wind                                                 | ows In    | ternet Explo       | rer                        |                            |                                  |                              | <b>-</b> 7 <b>×</b>     |
|--------------------------------------------------------------------|-----------|--------------------|----------------------------|----------------------------|----------------------------------|------------------------------|-------------------------|
| 🚱 🕤 🗕 http://tyler.winth                                           | rop.edu:9 | 090/stage/bwfkproc | .P_Code_Lookup             |                            |                                  | 🗸 🗲 🗙 Google                 | P -                     |
| File Edit View Favorites Ti                                        | ools Hel  | lp                 |                            |                            |                                  |                              |                         |
| 🎨 👻                                                                |           |                    |                            |                            |                                  |                              |                         |
| Google                                                             |           | 🗸 😽 Search         | - 🗄 💣 - 🛖 - 🔯 Boo          | okmarks • 🏾 🦃 Check • 🎦 A  | utoFill - 🌽                      |                              | 🔦 🔹 🔵 Sign In 🔹         |
| Roward by R Live Search                                            | b         | Search             | a 100 C                    |                            |                                  |                              | 79"E                    |
| rowered by State Search                                            |           | Search             | News Entertainment Vide    | eo Sports Money            | Autos Shopping Lifestyle         | Health A-List                |                         |
| 🚖 🏘 🏉 Code Lookup                                                  |           |                    |                            |                            |                                  | 🐴 • 🖻 • 🖶 • 🗄                | Page 🔻 💮 Tools 👻 "      |
|                                                                    | EDUCAT    | rion               |                            |                            |                                  |                              |                         |
| Personal Information Web                                           | Go        | dministration Fi   | nance                      |                            |                                  | MENU SITE MA                 | P HELP EXIT             |
| Select a code to return          Code lookup results         Title | the value | ue to the paramet  | ter page or Exit without V | alue to return without a v | alue. Select Another Query to re | turn to the Code Lookup page |                         |
| President                                                          | 1120      | 111020 1120        | 500                        | ,                          |                                  |                              |                         |
| Special Campus Forums                                              | 1130      | 111020 1130        | 500                        |                            |                                  |                              |                         |
| /                                                                  | 1515      | 12X030=>15         | 552                        |                            |                                  |                              |                         |
| Athletics Training Room                                            | 1520      | 12X030 1520        | 500                        |                            |                                  |                              |                         |
| Athletic Advertising                                               | 13X120    | 0 13X120 1525      | 331                        |                            |                                  |                              |                         |
| Mens Baseball Activities                                           | 13X320    | 0 13X320 1605      | 552                        |                            |                                  |                              |                         |
| Winthrop Writing Network                                           | 142230    | 142230 2605        | 331                        |                            |                                  |                              |                         |
| Model UN                                                           | 142420    | 142420 2815        | 331                        |                            |                                  |                              |                         |
| Marketing Service Learning                                         | 143180    | 143180 3410        | 111                        |                            |                                  |                              |                         |
| Peabody Activities                                                 | 144020    | 144020 4810        | 331                        |                            |                                  |                              |                         |
| Exit without Value Another Query                                   |           |                    |                            |                            |                                  |                              |                         |
| RELEASE 8 1                                                        |           | [ Budget Qu        | ieries   Encumbrance Qu    | ery   Requisition   Appro  | ove Documents   View Docume      | nt]powered_by                | ~                       |
| Done                                                               |           |                    |                            |                            |                                  | 🇔 😜 Internet                 | 🔍 100% 🔹 💡              |
| 🐉 start 🛛 🤌 🖸 🕫 🔾                                                  | <u>~</u>  | 2 Adobe Acroba     | ▼ 🔄 Training for Camp      | 🕘 Inbox - Microsoft        | 📇 2 pt525 🔹 🔹 🖉 2 Int            | ernet Explo 👻 🔇              | ▲ <b>○ V2</b> € 2:55 PM |

Banner will fill in the information related to Fund, Organization and Program. As was noted earlier, the Index value you selected is not displayed. You do not have to input an account code value because you are not creating a financial transaction – rather, you are merely reviewing your department's budget status. Always verify the fund and org codes are correct before proceeding.

If you use this query a lot, you may give a name to your query and Banner will "save" your parameters. You will then be able to select your saved query by retrieving it from the previous form.

After you have named your query, click on the Submit Query button to view your results.

Please do NOT check the Shared button – this will result in your saved query being seen by all users. If all the information is correct, click on the Submit Query button again to view your results.

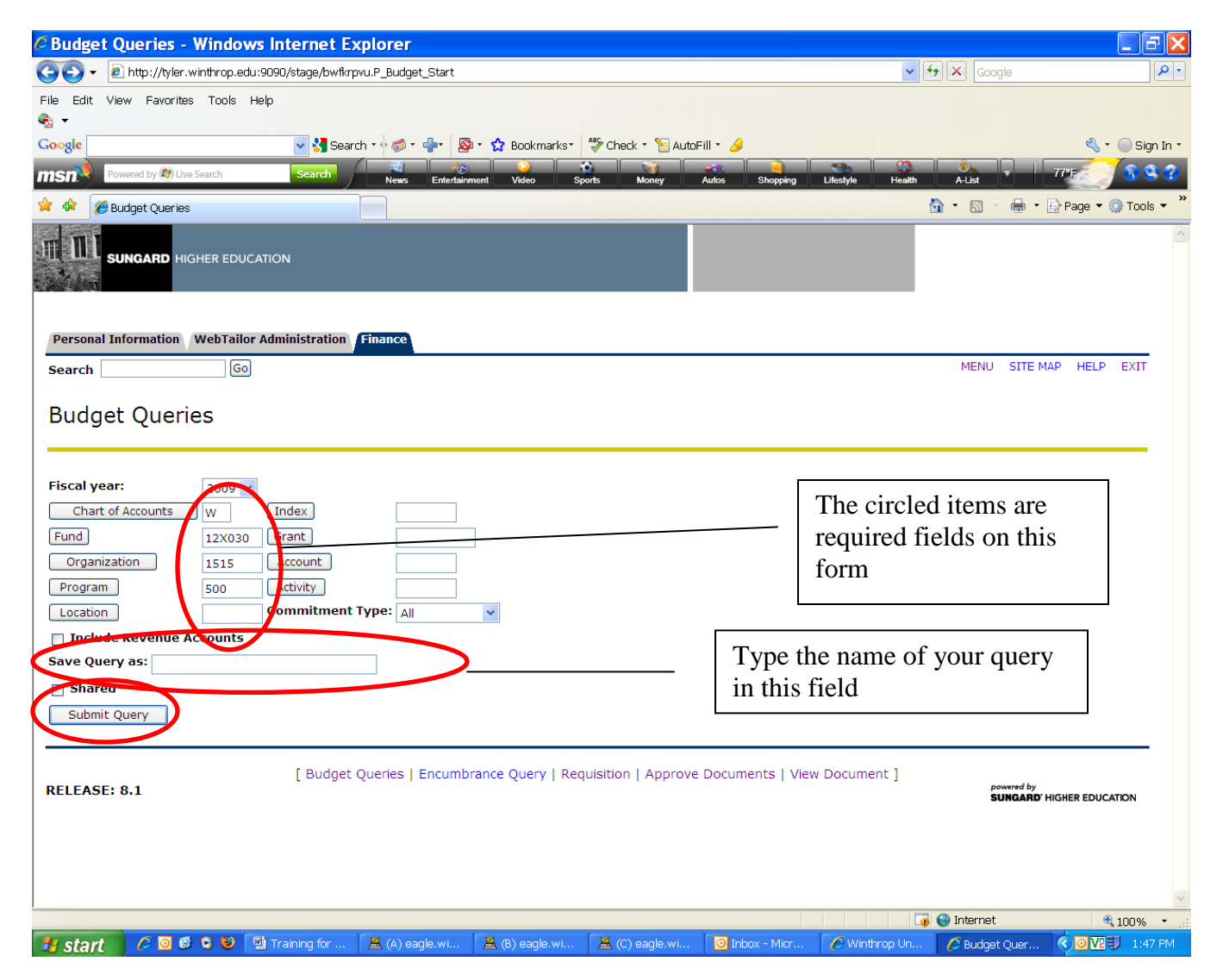

The parameters that are displayed in the report for this query are as follows: Adjusted Budget, Year-todate actual expenses, Commitments (Funds that are committed because a Requisition or Purchase Order has been processed but no actual invoice has been paid), and Available Balance. This report lists all account codes associated with your Index Code. It does not provide the means for you to view detail information, but the Budget Quick Query does give a complete view of a particular Organization. If you had selected an account code as a parameter, Banner would have only provided information on that one account code – we recommend you do not input a value into the account code field when using the Quick Budget Query.

| Report A - Windows Internet Explorer                      |                    |                 |                    |                     |                    |                        |
|-----------------------------------------------------------|--------------------|-----------------|--------------------|---------------------|--------------------|------------------------|
| 💽 🗸 🖉 http://tyler.winthrop.edu:9090/stage/bwfkrpvu.P_Buc | dget_Start         |                 |                    |                     | 🗸 🗲 🗙 Google       | <b>₽</b> •             |
| File Edit View Favorites Tools Help                       |                    |                 |                    |                     |                    |                        |
| • • • • • • • • • • • • • • • • • • •                     |                    |                 |                    |                     |                    |                        |
| Google 🛛 🗸 Search 🔹 🖗 🍘                                   | ) • 🛶 🧕 • 🔂 E      | ookmarks• 爷     | Check 🔹 📔 AutoFill | • 🥖                 |                    | 🔦 🔹 🔵 Sign In 🔹        |
| Parcel Roward by Cline Search                             |                    | Q 🛛             |                    |                     |                    | 72'E                   |
| New Concert Desired New                                   | vs Entertainment N | /ideo Sports    | Money Aut          | os Shopping Lifesty | /le Health A-List  |                        |
| 😭 🎋 🌈 Report A                                            |                    |                 |                    |                     |                    | r 🔹 📴 Page 🔻 🎯 Tools 🔻 |
|                                                           |                    |                 |                    |                     |                    |                        |
| Report Darameters                                         |                    |                 |                    |                     |                    |                        |
| Organization Budget                                       | Status Report      |                 |                    |                     |                    |                        |
| By Accou                                                  | unt                |                 |                    |                     |                    |                        |
| Devied Ending Ju                                          | - 20, 2000         |                 |                    |                     |                    |                        |
| Period Ending Ju                                          | n 30, 2009         |                 |                    |                     |                    |                        |
| As of May 16                                              | , 2009             |                 |                    |                     |                    |                        |
| Chart of Accounts W Winthrop University                   | Commitm            | ent Type All    |                    |                     |                    |                        |
| Fund 12X030 Current Unrest Student Acti                   | vity Fds Program   | 500 \$          | Student Services   |                     |                    |                        |
| Organization 1515 Athletics Administration                | Activity           | All             |                    |                     |                    |                        |
| Account All                                               | Location           | All             |                    |                     |                    |                        |
| Query Results                                             |                    |                 |                    |                     |                    |                        |
| Account Account Title Ac                                  | ljusted Budget Y   | ear to Date C   | commitments Av     | ailable Balance     |                    |                        |
| 71015 OTHER DIRECT OPERATING BUDGET ACCT                  | 66,000.00          | 0.00            | 0.00               | 66,000.00           |                    |                        |
| 71021 Telephone Toll Charges                              | 0.00               | 0.00            | 375.00             | (375.00)            |                    |                        |
| 71026 Repairs Motor Pool                                  | 0.00               | 11,316.66       | 0.00               | (11,316.66)         |                    |                        |
| 71075 Contract Serv Other                                 | 0.00               | 0.00            | 3,000.00           | (3,000.00)          |                    |                        |
| 71098 Number 2 Fuel Oil                                   | 0.00               | 7,600.00        | 0.00               | (7,600.00)          |                    |                        |
| 71111 Office Supplies                                     | 0.00               | 717.00          | 18,301.34          | (19,018.34)         |                    |                        |
| 71112 Follett Supplies                                    | 0.00               | 0.00            | 6,468.00           | (6,468.00)          |                    |                        |
| 71116 Food Supplies                                       | 0.00               | 0.00            | 500.00             | (500.00)            |                    |                        |
| 71351 Minor Equipment Less Than \$5000                    | 0.00               | 0.00            | 5,350.00           | (5,350.00)          |                    |                        |
| 72215 Employee Foreign Travel                             | 0.00               | 1,320.00        | 0.00               | (1,320.00)          |                    |                        |
| 77020 Utilities Power                                     | 0.00               | 12,000.00       | 0.00               | (12,000.00)         |                    |                        |
| Report Total (of all records)                             | 66,000.00          | 32,953.66       | 33,994.34          | (948.00)            |                    |                        |
| Another Query                                             | s   Encumbrance Q  | Query   Requisi | ition   Approve De | ocuments   View Doc | ument ]            |                        |
| RELEASE: 8.1                                              |                    |                 |                    |                     | 2 powered<br>SUNGA |                        |
| Done                                                      |                    |                 |                    |                     | 🏹 😜 Internet       | 🔍 100% 🔹 🛒             |
| 🛃 start 🖉 🖉 🕲 🖉 🔾 📕 🕹 Adobe Acroba 👻 🎙                    | Training for Camp. | . 🙆 Inbox - N   | /licrosoft 🛛 📇 2   | pt525 🔹 🖉           | 2 Internet Explo 👻 | 🄇 🍝 🖸 🔽 🗐 3:04 PM      |

If you do not wish to search on the Index Code, you may search on the individual FOAPAL elements. If you search on the Org field, you will get:

| C Budget Queries - Windows Internet Explorer                                                                                                    |                                            | _ # X           |
|----------------------------------------------------------------------------------------------------|--------------------------------------------|-----------------|
| 🚱 🕞 🔻 🖻 http://tyler.winthrop.edu:9090/stage/bwfkrpvu.P_Budget_Start                                                                                                    | 🖌 🛧 🗙 Google                               | P -             |
| File Edit View Favorites Tools Help                                                                                                    |                                            |                 |
| € .                                                                                                    |                                            | 8 - Oler II     |
| Cooge                                                                                                    |                                            |                 |
| MSA Powered by Ag Live Search Search News Entertainment Video Sports Money Autos Shopping Lifestyle                                                                                                    | Health A-List                              | <b>3 3 3</b>    |
| 😤 🏘 🌈 Budget Queries                                                                                                    | 🙆 🔹 🗟 🕆 🖶 🕈 🔂 Page                         | a ▼ ۞ Tools ▼ Ü |
| SUNGARD HIGHER EDUCATION                                                                                                    |                                            |                 |
| Personal Information WebTailor Administration Finance                                                                                                    |                                            |                 |
| Search Go                                                                                                    | MENU SITE MAP HI                           | ELP EXIT        |
| Budget Queries                                                                                                    | nen resulting information is inceptio      | on              |
| Fiscal year:       2009 V         Charter Accounts       Index         Fund       Frant         Organization       Account         Process       Activity         Location       Commitment Type:         Include Revenue Accounts |                                            |                 |
| Save Query as:                                                                                                    |                                            |                 |
| Submit Query                                                                                                    |                                            |                 |
| RELEASE: 8.1                                                                                                    | t]<br>powwed by<br><b>SUNGARD</b> HIGHER E | DUCATION        |
|                                                                                                    | 🗔 😜 Internet                               | 🔍 100% 🔹 🚲      |
| 🛃 start 🔰 🖉 📴 🥙 🕲 Training for Ca 📇 3 pt525 🔹 💿 2 Microsoft Of 🔹 🌈 Winthrop Univer 🬈 Budget Querie                                                                                                    | is 🛛 🌆 Oracle Develope 🔇 🙆                 | 🔽 🕖 3:49 PM     |

Please note there are some Org Titles that are in all capital letters. These Org codes cannot be used when creating financial transactions. Rather, they are used in Organization Hierarchy reporting (we will cover Organization Hierarchy in Banner Advanced). For instance, Org codes 2400, 2405, 2410, 2450, etc are non-data enterable. Fund and Account codes have similar Hierarchal structures – any Title which is in all capital letters is non-data enterable and is used for Hierarchal reporting purposes only.

| Code Lookup - Windows Inter              | net Explorer            |                       |                            |                                  |                            |
|------------------------------------------|-------------------------|-----------------------|----------------------------|----------------------------------|----------------------------|
| 😋 💽 🗸 🙋 http://tyler.winthrop.edu:9090/s | stage/bwfkproc.P_Code_I | ookup                 |                            | ✓ 47 ×                           | Google                     |
| File Edit View Favorites Tools Help      |                         |                       |                            |                                  |                            |
| 🧠 👻                                      |                         |                       |                            |                                  |                            |
| Google                                   | 🗸 🔀 Search 🔹 🖗 🐔 🔹      | 📲 🛛 🔯 • 🏡 Bookmarks•  | 🍄 Check 🔹 📔 AutoFill 🔹 🥖   |                                  | 🔦 🔹 🔵 Sian In 🔹            |
|                                          |                         |                       |                            |                                  |                            |
| Powered by 🖉 Live Search                 | Search News             | Entertainment Video : | Sports Money Autos         | Shopping Lifestyle Health A-Lis  |                            |
| 🚖 🏟 🌈 Code Lookup                        |                         |                       |                            | 🟠 · 6                            | 🕥 🔹 🖶 🗣 Page 🕶 🎯 Tools 👻 🎽 |
| Research Counsel Grants                  | 2375                    |                       |                            |                                  | <u>^</u>                   |
| COLLEGE OF ARTS AND SCIENCES             | 2400                    |                       |                            |                                  |                            |
| DEAN OF ARTS AND SCIENCES                | 2405                    |                       |                            |                                  |                            |
| DEAN OF ARTS AND SCIENCES                | 2410                    |                       |                            |                                  |                            |
| Dean of Arts and Sciences                | 2415                    |                       |                            |                                  |                            |
| Arts and Sciences Interim Faculty        | 2420                    |                       |                            |                                  |                            |
| Arts and Sciences Lab Fees               | 2425                    |                       |                            |                                  |                            |
| Arts and Sciences Professional Dev       | 2430                    |                       |                            |                                  |                            |
| ARTS AND SCIENCES STUDENT SERV           | ICES 2450               |                       |                            |                                  |                            |
| Arts and Sciences Student Services       | 2455                    |                       |                            |                                  |                            |
| Arts and Sciences Undergrd Research      | 2460                    |                       |                            |                                  |                            |
| Arts and Sciences Graduate Research      | 2465                    |                       |                            |                                  |                            |
| BIOLOGY                                  | 2500                    |                       |                            |                                  |                            |
| Biology                                  | 2505                    |                       |                            |                                  |                            |
| CHEMISTRY, PHYSICS AND GEOLOGY           | 2550                    |                       |                            |                                  |                            |
| Chemistry Physics And Geology            | 2555                    |                       |                            |                                  |                            |
| ENGLISH                                  | 2600                    |                       |                            |                                  |                            |
| English                                  | 2605                    |                       |                            |                                  |                            |
| Writing Center                           | 2610                    |                       |                            |                                  |                            |
| HISTORY                                  | 2625                    |                       |                            |                                  |                            |
| History                                  | 2630                    |                       |                            |                                  |                            |
| HUMAN NUTRITION                          | 2650                    |                       |                            |                                  |                            |
| Human Nutrition                          | 2655                    |                       |                            |                                  |                            |
| MASS COMMUNICATION                       | 2675                    |                       |                            |                                  |                            |
| Mass Communication                       | 2680                    |                       |                            |                                  |                            |
| WINR Radio Station                       | 2685                    |                       |                            |                                  |                            |
| MASTER OF LIBERAL ARTS                   | 2700                    |                       |                            |                                  |                            |
| Master of Liberal Arts                   | 2705                    |                       |                            |                                  |                            |
| MATHEMATICS                              | 2725                    |                       |                            |                                  |                            |
| Mathematics                              | 2730                    |                       |                            |                                  |                            |
| MODERN LANGUAGES                         | 2750                    |                       |                            |                                  |                            |
| Modern Languages                         | 2755                    |                       |                            |                                  |                            |
| PHILOSOPHY                               | 2775                    |                       |                            |                                  |                            |
| Philosophy                               | 2780                    |                       |                            |                                  |                            |
| POLITICAL SCIENCE                        | 2800                    |                       |                            |                                  |                            |
| Political Science                        | 2805                    |                       |                            |                                  |                            |
| Social and Behavioral Research Lab       | 2810                    |                       |                            |                                  |                            |
| Model UN                                 | 2815                    |                       |                            |                                  | ×                          |
| Done                                     |                         |                       |                            | 📑 😔 Inter                        | net 🔍 100% 🔻 🦽             |
| 🛃 start 🔰 🖉 🖸 🕲 🕲 🔛 Trai                 | ning for Ca 🛛 📇 3 p     | 525 🔹 👻 🙆 2 Micro     | osoft Of 🔻 🔗 Winthrop Univ | rer 🛛 🖉 Code Lookup 🛛 🏼 🙆 Oracle | Develope 🔇 🖸 🔽 🕄 3:54 PM   |

If you select an account for which you do not have security to view, you will get a "no records found" message.

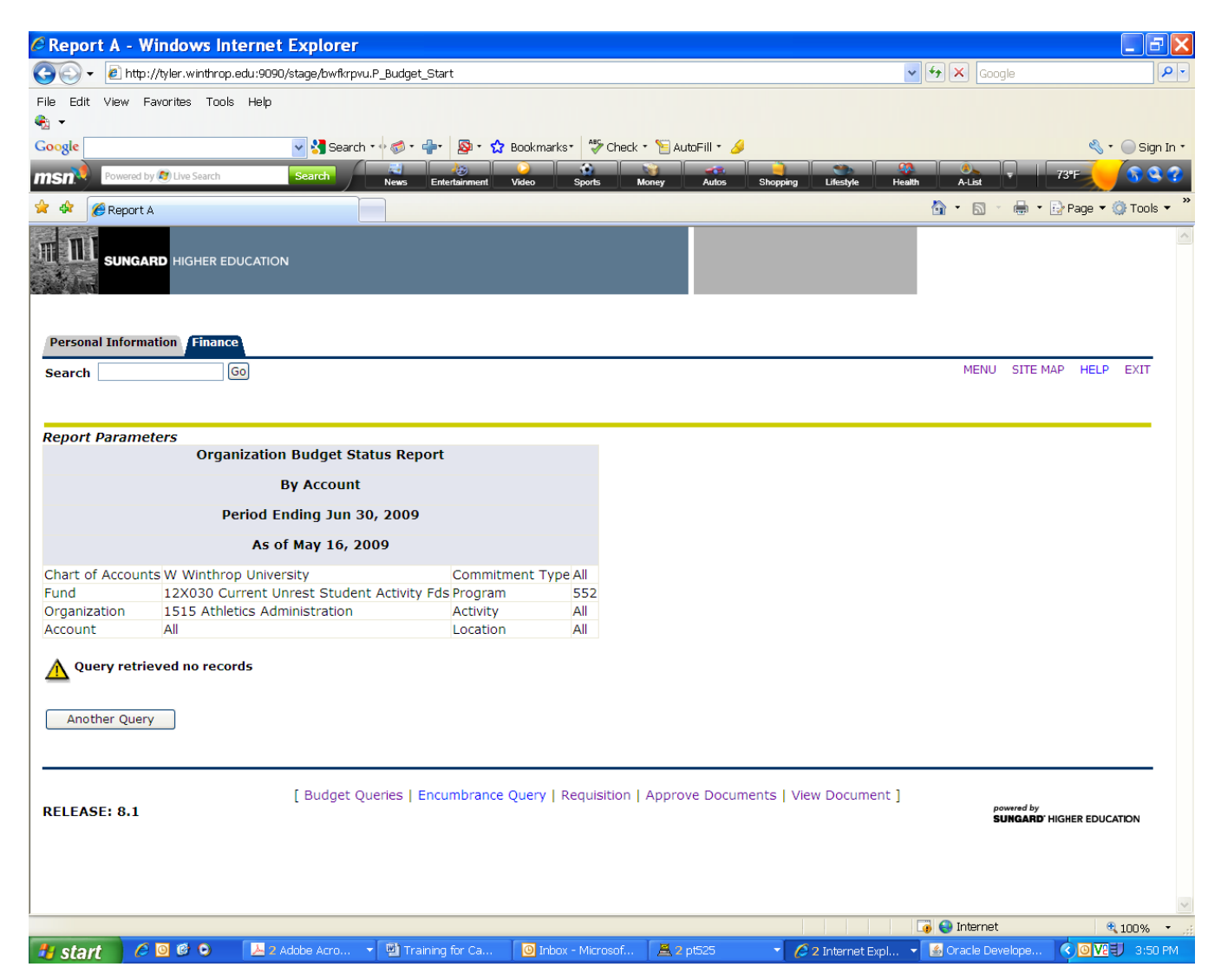

Please note you may get this same message if you are working with an account for which you do have security, but there is simply no information based on the criteria you have selected.